# 진입점 또는 대기열을 삭제하는 방법

### 목차

<u>소개</u> <u>사전 요구 사항</u> <u>요구 사항</u> <u>사용되는 구성 요소</u> <u>진입점 및 대기열 생성 단계</u> <u>진입점 및 대기열에 라우팅 전략 지정 단계</u> <u>라우팅 전략 삭제 절차</u> 문제 해결책:

#### 소개

이 문서에서는 WebEx Contact Center에서 진입점 또는 큐를 삭제하는 방법에 대해 설명합니다.

# 사전 요구 사항

### 요구 사항

Cisco에서는 다음 주제에 대해 알고 있는 것이 좋습니다.

- Cisco Webex Contact Center
- 라우팅 전략

### 사용되는 구성 요소

- 프로비저닝
- 라우팅 전략

참고:이 문서는 Webex Contact Center를 네트워크 인프라에 구축한 고객 및 파트너를 대상으로 합니다.

# 진입점 및 대기열 생성 단계

1단계. 포털(https://portal.ccone.net)에 로그인하고 프로비저닝(Provisioning)을 클릭합니다.

2단계. 프로비저닝에서 EP(Entry Point) 및 큐를 구성합니다.New Entry Point(새 진입점) 및 New Queue(새 큐) 탭을 각각 클릭합니다.

| ululu<br>cisco                          |                                             | ¶⊂I 🗘 CCOne_1 | TAC   Local Time 💿 Vishal Goyal 🗸 😽 |
|-----------------------------------------|---------------------------------------------|---------------|-------------------------------------|
| 28 Dashboard                            | CCOne_TAC Dashboard × Entry Point × Queue × |               |                                     |
| Provisioning ~                          | Entry Points                                |               | Help   Entry Points > List          |
| <ul> <li>CCOne_TAC</li> </ul>           | + New Entry Point                           |               | Search                              |
| ○ Entry Points/Queues ~                 |                                             |               |                                     |
| <ul> <li>Entry Point</li> </ul>         | Name 🕸 Channel Type 🕼 Description           | 11 Status     | 11 D 11                             |
| O Queue                                 | O avinashtest1 Telephony avinashtest        | Active        | AXCuuySWFt2-Tpg9eR09                |
| <ul> <li>Outdial Entry Point</li> </ul> | O Avinu Test Telephony Avinu Test           | Active        | AXIRexMfxAxm2uGRRz-f                |
| <ul> <li>Outdial Queue</li> </ul>       | O Chand_test Telephony                      | Active        | AW4-mr8d-7t3T4bz80zk                |

#### 참고:진입점 - Cisco\_Test\_EP 및 대기열 - Cisco\_Test\_Q가 생성되었습니다.

| E                                 | 📢 🗘 CCOne_TAC   Local Time 🔘 Vishal Goyal 🗸 |
|-----------------------------------|---------------------------------------------|
| CCOne_TAC Dashboard × Entry Point | Queue ×                                     |
| Entry Point                       | Help S Entry Point > View                   |
| General Settings                  |                                             |
| Name                              | Cisco_Test_EP                               |
| Description                       |                                             |
| Туре                              | Entry Point                                 |
| Channel Type                      | Telephony                                   |
| Status                            | Active                                      |
| Advanced Settings                 |                                             |
| Service Level Threshold           | 120 seconds                                 |
| Maximum Active Calls              | 10                                          |
| Control Script URL                | http://localhost:8000/CCOne_TAC/            |
| IVR Requeue URL                   | http://localhost:8000/CCOne_TAC/            |

| =                                           | ø | ۵ | CCOne_TAC   Local Time | ) Vishal Goyal   | -        | ¢; |
|---------------------------------------------|---|---|------------------------|------------------|----------|----|
| CCOne_TAC Dashboard × Entry Point × Queue × |   |   |                        |                  |          |    |
| Queue                                       |   |   |                        | 🖉 Help 🛛 Q. Queu | e > View |    |
| General Settings                            |   |   |                        |                  |          |    |
| Name Cisco_Test_Q                           |   |   |                        |                  |          |    |
| Description                                 |   |   |                        |                  |          |    |
| Type Queue                                  |   |   |                        |                  |          |    |
| Check Agent Availability No                 |   |   |                        |                  |          |    |
| Channel Type Telephony                      |   |   |                        |                  |          |    |
| Status Active                               |   |   |                        |                  |          |    |
|                                             |   |   |                        |                  |          |    |
| Advanced Settings                           |   |   |                        |                  |          |    |

## 진입점 및 대기열에 라우팅 전략 지정 단계

EP와 대기열 모두에 라우팅 전략 할당

|    | ululu<br>cisco     | Routing 👻 Team Ca        | apacity Control Scripts | Resources Queue Pr | ecedence      |             |               |                 | ۲                     | Vîshal Goyal 🗕  |
|----|--------------------|--------------------------|-------------------------|--------------------|---------------|-------------|---------------|-----------------|-----------------------|-----------------|
| Ro | outing Strateg     | <b>y</b> List View       |                         |                    |               |             |               | 🛗 Calendar View | > ☷ List View > 前 Del | eted Strategies |
|    |                    | Select Entry Point/Queue | Cisco_Test_EP           |                    |               | ¥           |               |                 |                       |                 |
|    | + New Strategy     |                          |                         |                    |               |             |               |                 | Search                |                 |
|    | Name               | JT ID                    | 11 Status               | UT Default         | IT Repetition | Start Date  | 11 Start Time | 11 End Time     | 11 End Date           |                 |
|    | Current-Cisco_Test | EP_RS AXMeRBpmtUuxKY     | Yz-QU7w Current         | No                 | Daily         | 05-Jul-2020 | 0000          | 2400            | 05-Jul-2020           |                 |
|    | Cisco_Test_EP_RS   | AXMeQ_J-Aw2KIZ0          | QtnpW9 Active           | No                 | Daily         | 05-Jul-2020 | 0000          | 2400            | 30-Dec-2020           |                 |
|    |                    |                          |                         |                    |               |             |               |                 |                       |                 |
|    |                    |                          |                         |                    |               |             |               |                 |                       |                 |
|    |                    |                          |                         |                    |               |             |               |                 |                       |                 |

|       | ılıılı.<br>cısco     | Routing 👻 Team C         | apacity Control Scripts | Resources Queue Pr | ecedence      |             |            |                 | @ V                     | /ishal Goyal 👻 |
|-------|----------------------|--------------------------|-------------------------|--------------------|---------------|-------------|------------|-----------------|-------------------------|----------------|
| Routi | ng Strategy          | List View                |                         |                    |               |             |            | 🛗 Calendar View | > 🏭 List View 🗦 🏦 Delet | ed Strategies  |
|       | [                    | Select Entry Point/Queue | Cisco_Test_Q            |                    |               | •           |            |                 |                         |                |
| + Nev | w Strategy           |                          |                         |                    |               |             |            |                 | Search                  |                |
|       | Name                 | J1 ID                    | IT Status               | Jî Default         | IT Repetition | Start Date  | Start Time | 11 End Time     | 11 End Date             |                |
|       | Current-Cisco_Test_C | AXMeRct7tpg02XK          | IJdUY Current           | No                 | Daily         | 05-Jul-2020 | 0000       | 2400            | 05-Jul-2020             |                |
|       | Cisco_Test_Q_RS      | AXMeRaOrS4nxC49          | TX2Cy Active            | No                 | Daily         | 05-Jul-2020 | 0000       | 2400            | 30-Dec-2020             |                |
|       |                      |                          |                         |                    |               |             |            |                 |                         |                |
|       |                      |                          |                         |                    |               |             |            |                 |                         |                |
|       |                      |                          |                         |                    |               |             |            |                 |                         |                |

## 라우팅 전략 삭제 절차

Cisco\_Test\_Q에 대한 라우팅 전략을 삭제하고 대기열 - Cisco\_Test\_Q를 삭제하려고 합니다.

|     | ululu<br>cisco     | Routing 👻           | Team Capacity  | Control Scripts | Resources | Queue Precedence |            |              |               |                 | ٩                    | ) Vishal Goyal 🗕 |
|-----|--------------------|---------------------|----------------|-----------------|-----------|------------------|------------|--------------|---------------|-----------------|----------------------|------------------|
| Rou | ting Strateg       | <b>Jy</b> List View |                |                 |           |                  |            |              |               | 🛗 Calendar View | > 🏥 List View > 🛍 De | leted Strategies |
|     |                    | Select Entry Poin   | nt/Queue       | - Cisco_Test_Q  | ]         |                  |            | ×            |               |                 |                      |                  |
| C   | New Strategy       |                     |                |                 |           |                  |            |              |               |                 | Search               |                  |
|     | Name               | Jt ∎                |                | Status          | Jî Defa   | ault 👫           | Repetition | 1 Start Date | 11 Start Time | 1 End Time      | 1 End Date           |                  |
|     | Current-Cit Delete | Q_RS AXMeRct7       | 7tpg02XKIJdUY  | Current         | No        |                  | Daily      | 05-Jul-2020  | 0000          | 2400            | 05-Jul-2020          |                  |
|     |                    | AXMeRaO             | IrS4nxC49TX2Cy | Active          | No        | I                | Daily      | 05-Jul-2020  | 0000          | 2400            | 30-Dec-2020          |                  |

| ،،ا،،،ا،،<br>cısco           | Routing 👻 Team Capa           | acity Control Scrip | ots Resources Q | ueue Precedence         |                           |              |               |                               | 💿 Vishal Goyal 🗸                 |
|------------------------------|-------------------------------|---------------------|-----------------|-------------------------|---------------------------|--------------|---------------|-------------------------------|----------------------------------|
| Routing Strategy             | List View                     |                     |                 |                         |                           |              | Ê             | 🗎 Calendar View > 🔛           | List View > 📋 Deleted Strategies |
|                              | Select Entry Point/Queue      | Cisco_Test_Q        |                 |                         | •                         |              |               |                               |                                  |
| Well Done! Strategy AXMeRct7 | tpgO2XKIJdUY successfully del | leted               |                 |                         |                           |              |               |                               | ×                                |
| + New Strategy               |                               |                     |                 |                         |                           |              |               | 5                             | Search                           |
| Name                         |                               | D                   | Jî Status       | L Default<br>No records | Repetition<br>s available | 1 Start Date | ↓î Start Time | $\downarrow\uparrow$ End Time | 1 End Date                       |

Cannot deactivate - Virtual Team is referenced by other entities ()

## 문제

Cisco\_Test\_Q에 대한 라우팅 전략이 삭제되었지만 큐(Cisco\_Test\_Q)를 삭제하려고 하면 "비활성 화할 수 없음 - 가상 팀이 **다른 엔티티에서 참조함"** 오류**가 발생합니다.** 

| A | ssociated Entities and Strategies for CiscoTestQ |                 | × |
|---|--------------------------------------------------|-----------------|---|
| _ | Routing Strategies                               |                 |   |
|   | ID                                               | Name            |   |
|   | AXMeRaOrS4nxC49TX2Cy                             | Cisco_Test_Q_RS |   |
|   |                                                  |                 |   |

**참고:**시스템은 삭제된 라우팅 전략을 "삭제된 전략"에 보존하여 사람의 실수를 방지하거나 라 우팅 전략을 다시 활성화해야 하는 방식으로 설계되어 있습니다. 따라서 대기열 삭제 작업이 "시스템에 라우팅 전략이 있음"이라는 오류 메시지와 함께 실패합니다.

### 해결책:

1단계. Portal(**포털**) >> Deleted Strategies(지운 전략)를 클릭합니다. >> Select the Queue - Cisco\_Test\_Q.참조된 라우팅 전략을 사용할 수 있습니다.

| ،، ،،، ،،<br>cısco     | Routing 👻 Team Cap       | acity Control Scripts | Resources  | Queue Precedence |             |              |                | 🙆 Vishal (                       | Goyal <del>-</del> |
|------------------------|--------------------------|-----------------------|------------|------------------|-------------|--------------|----------------|----------------------------------|--------------------|
| Deleted Routing S      | trategies                |                       |            |                  |             |              | 🛗 Calendar Vie | w > 🏥 List View > 🛍 Deleted Stra | ategies            |
| s                      | Select Entry Point/Queue | Cisco_Test_Q          |            |                  | •           |              |                |                                  |                    |
|                        |                          |                       |            |                  |             |              |                | Search                           |                    |
| Name 斗 II              | D .                      | Status                | 11 Default | 1 Repetition     | Start Date  | 1 Start Time | 11 End Time    | 1 End Date                       |                    |
| ···· Cisco_Test_Q_RS A | XMeRaOrS4nxC49TX2Cy      | Active                | No         | Daily            | 05-Jul-2020 | 0000         | 2400           | 30-Dec-2020                      |                    |
|                        |                          | -                     |            |                  |             |              |                |                                  |                    |

2단계. "Deleted Strategies(삭제된 전략)"에서 라우팅 전략 "Cisco\_Test\_Q\_RS"를 삭제합니다.

|   | cisco                           | Routing 👻         | Team Capacity    | Control Scripts | Resources | Queue Precedence |              |            |              |                     | @ v                  | ʻishal Goyal 🚽 |
|---|---------------------------------|-------------------|------------------|-----------------|-----------|------------------|--------------|------------|--------------|---------------------|----------------------|----------------|
| F | outing Strategy                 | List View         |                  |                 |           |                  |              |            |              | 🛗 Calendar View > 👪 | List View > 🛍 Delete | ed Strategies  |
| _ | S                               | elect Entry Point | /Queue           | • Cisco_Test_Q  |           |                  | •            |            |              |                     |                      |                |
|   | Well Done! Strategy AXMeRct7tpg | gO2XKIJdUY succ   | essfully deleted |                 |           |                  |              |            |              |                     |                      | ж              |
| ľ | + New Strategy                  |                   |                  |                 |           |                  |              |            |              | :                   | Search               |                |
|   | Name                            |                   | Jî D             |                 | Status    | J1 Default       | I Repetition | Start Date | 1 Start Time | 11 End Time         | 1 End Date           |                |
|   |                                 |                   |                  |                 |           | No recor         | ds available |            |              |                     |                      |                |

#### 3단계. Provisioning(프로비저닝) >> Queue(대기열) >> Select "Cisco\_Test\_Q"로 이동하여 Delete(삭제)를 클릭하면 작업이 성공적으로 수행됩니다.

| =                                           | ø | ۵ | CCOne_TAC   Local Time      | 😐 Vishal Goyal 🗕        | ¢;   |
|---------------------------------------------|---|---|-----------------------------|-------------------------|------|
| CCOne_TAC Dashboard × Entry Point × Queue × |   |   | Vell Done!!<br>Cisco_Test_Q | is deleted successfully |      |
| Queues                                      |   |   |                             | Help Q Queues >         | List |
| + New Queue                                 |   |   | Search                      |                         |      |

Cisco\_Test\_EP에 대한 라우팅 전략을 삭제하고 대기열 - Cisco\_Test\_EP를 삭제하려고 합니다.

Cisco\_Test\_EP에 대한 라우팅 전략이 삭제되었지만 큐(Cisco\_Test\_EP)를 삭제하려고 하면 라우팅 전략이 참조되므로 **"Cannot deactivate - Virtual Team is** referenced by other entities(비활성화할 수 없음 - 가상 팀이 다른 엔티티에서 참조함)" 오류가 발생합니다.(아래 참조)

| ،،ا،،،ا،،<br>cısco         | Routing 👻 Team Capa           | acity Control Scripts | Resources ( | Queue Precedence      |                      |            |               |                     | Vishal Go                      | yal 🗸 |
|----------------------------|-------------------------------|-----------------------|-------------|-----------------------|----------------------|------------|---------------|---------------------|--------------------------------|-------|
| Routing Strateg            | <b>y</b> List View            |                       |             |                       |                      |            | ť             | 🛗 Calendar View > 🖁 | ■ List View > 🗊 Deleted Strate | gies  |
|                            | Select Entry Point/Queue      | Cisco_Test_EP         |             |                       | •                    |            |               |                     |                                |       |
| Well Done! Strategy AXMeRB | pmtUuxKYz-QU7w successfully d | eleted                |             |                       |                      |            |               |                     | ×                              |       |
| + New Strategy             |                               |                       |             |                       |                      |            |               |                     | Search                         |       |
| Name                       |                               | îl di1                | Status      | Default<br>No records | Repetition available | Start Date | ↓1 Start Time | IT End Time         | 1 End Date                     |       |

| Associated Entities and Strategies for CiscoTestEp |                   |                    |  |                  |  |  |  |
|----------------------------------------------------|-------------------|--------------------|--|------------------|--|--|--|
|                                                    | Associated Queues | Routing Strategies |  |                  |  |  |  |
|                                                    | ID                |                    |  | Name             |  |  |  |
|                                                    | AXMeQ_J-Aw2KIZQ   | )tnpW9             |  | Cisco_Test_EP_RS |  |  |  |
|                                                    |                   |                    |  |                  |  |  |  |

#### 진입점을 삭제하려면 1단계부터 3단계까지 진행합니다.

| cisco                      | Routing 👻 Team Capac     | ity Control Scripts | Resources  | Queue Precedence |        |                       |              |             | 🙆 Vishal Goyal 🗸   |
|----------------------------|--------------------------|---------------------|------------|------------------|--------|-----------------------|--------------|-------------|--------------------|
| Deleted Routing Strategies |                          |                     |            |                  |        |                       |              |             | Deleted Strategies |
|                            | Select Entry Point/Queue | Cisco_Test_EP       |            |                  | *      |                       |              |             |                    |
|                            |                          |                     |            |                  |        |                       |              | Search      |                    |
| Name                       | LL ID LI                 | Status              | 11 Default | IT Repetition    | J1 Sta | tart Date 👫 Start Tim | e 👫 End Time | 11 End Date |                    |
| ···· Cisco_Test_EP_R       | S AXMeQ_J-Aw2KIZQtnpW9   | Active              | No         | Daily            | 05-J   | Jul-2020 0000         | 2400         | 30-Dec-2020 |                    |

| ،،۱۱،۱۱،،<br>cısco                |   | ≡                                   | R | ۵ | CCOne_TA   | AC   Local Time             | 💿 Vishal Goyal 🗕       | 08     |
|-----------------------------------|---|-------------------------------------|---|---|------------|-----------------------------|------------------------|--------|
| Dashboard                         |   | CCOne_TAC Dashboard × Entry Point × |   |   | - <b>·</b> | Vell Done!!<br>Cisco_Test_E | P is deleted successfu | ully   |
| Provisioning                      | ~ | Entry Points                        |   |   |            | / He                        | elp 💿 Entry Points     | > List |
| CCOne_TAC     Entry Points/Queues | Ŷ | + New Entry Point                   |   |   |            | Search                      |                        |        |

이 번역에 관하여

Cisco는 전 세계 사용자에게 다양한 언어로 지원 콘텐츠를 제공하기 위해 기계 번역 기술과 수작업 번역을 병행하여 이 문서를 번역했습니다. 아무리 품질이 높은 기계 번역이라도 전문 번역가의 번 역 결과물만큼 정확하지는 않습니다. Cisco Systems, Inc.는 이 같은 번역에 대해 어떠한 책임도 지지 않으며 항상 원본 영문 문서(링크 제공됨)를 참조할 것을 권장합니다.